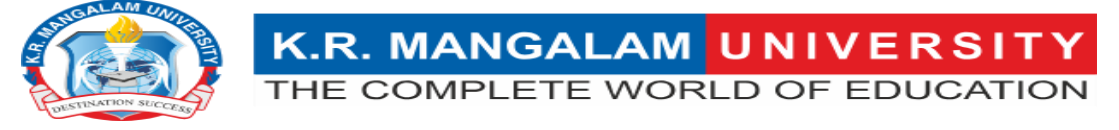

## KRMU-LMS-MOODLE NEW SESSION LOGIN (for Existing Users)

NOTE: To Access KRMU-LMS-Moodle Get Microsoft Outlook Credentials

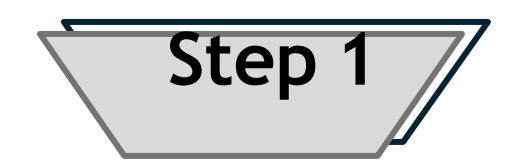

Go to the Moodle App Installed from the Application Store.

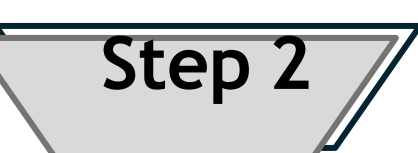

Go to your Moodle App. Click on your account displayed in the Dashboard.

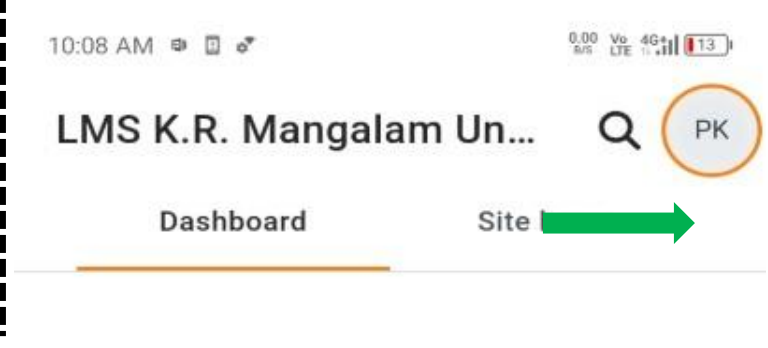

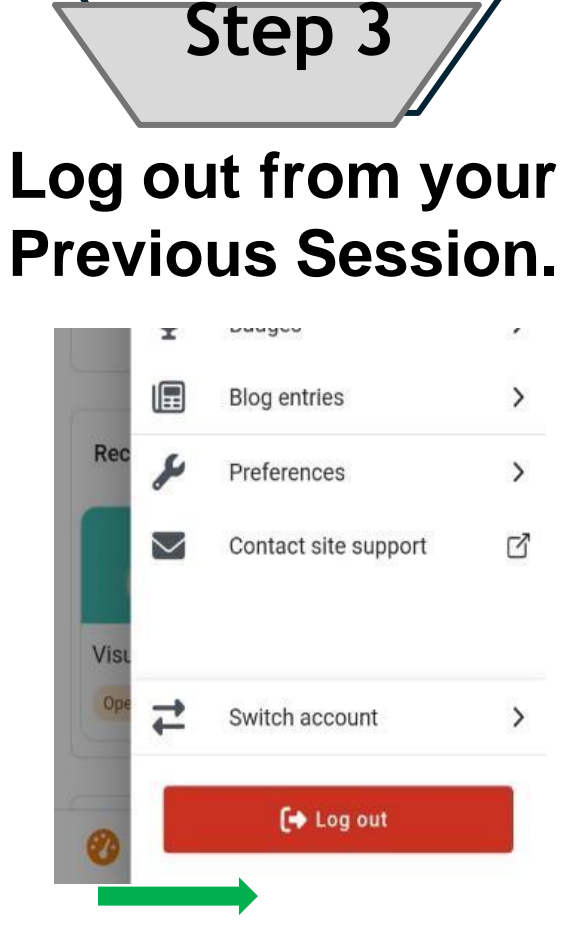

Step 4 Click on the Edit

option and delete Your previous session Account

| A | cco                                                                   | unts                 | - | \$ |
|---|-----------------------------------------------------------------------|----------------------|---|----|
| 1 | LMS K.R. Mangalam University<br>Ims.krmangalam.edu.in/session_2023-24 |                      |   |    |
|   | РК                                                                    | Preeti kumari Kumari |   | >  |
|   |                                                                       |                      |   |    |

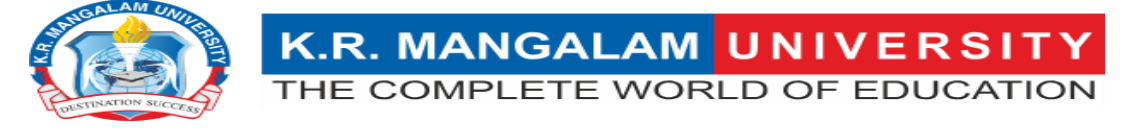

## LMS-MOODLE NEW SESSION LOGIN (for Existing Users)

NOTE: To Access KRMU-LMS-Moodle Get Microsoft Outlook Credentials

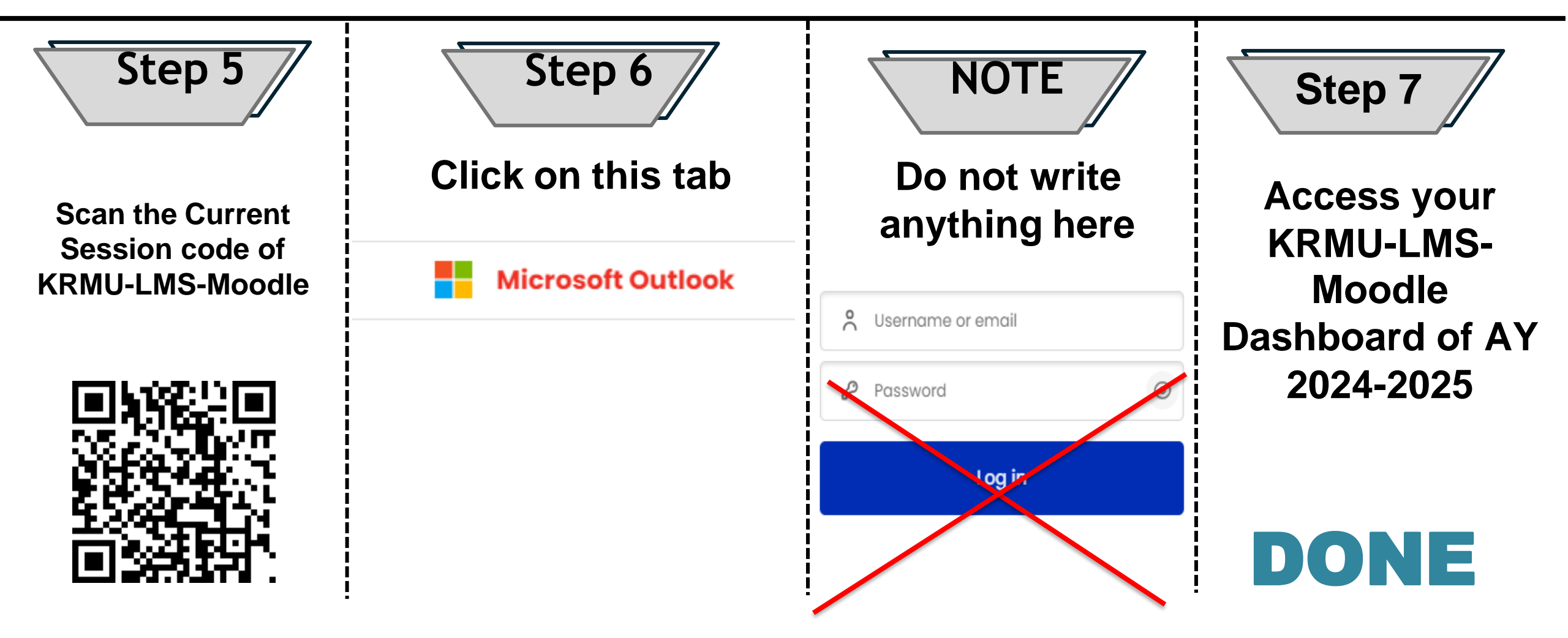

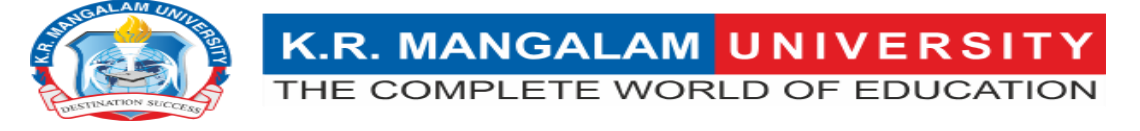

## LMS-MOODLE NEW SESSION LOGIN (for New Users)

NOTE: To Access KRMU-LMS-Moodle Get Microsoft Outlook Credentials

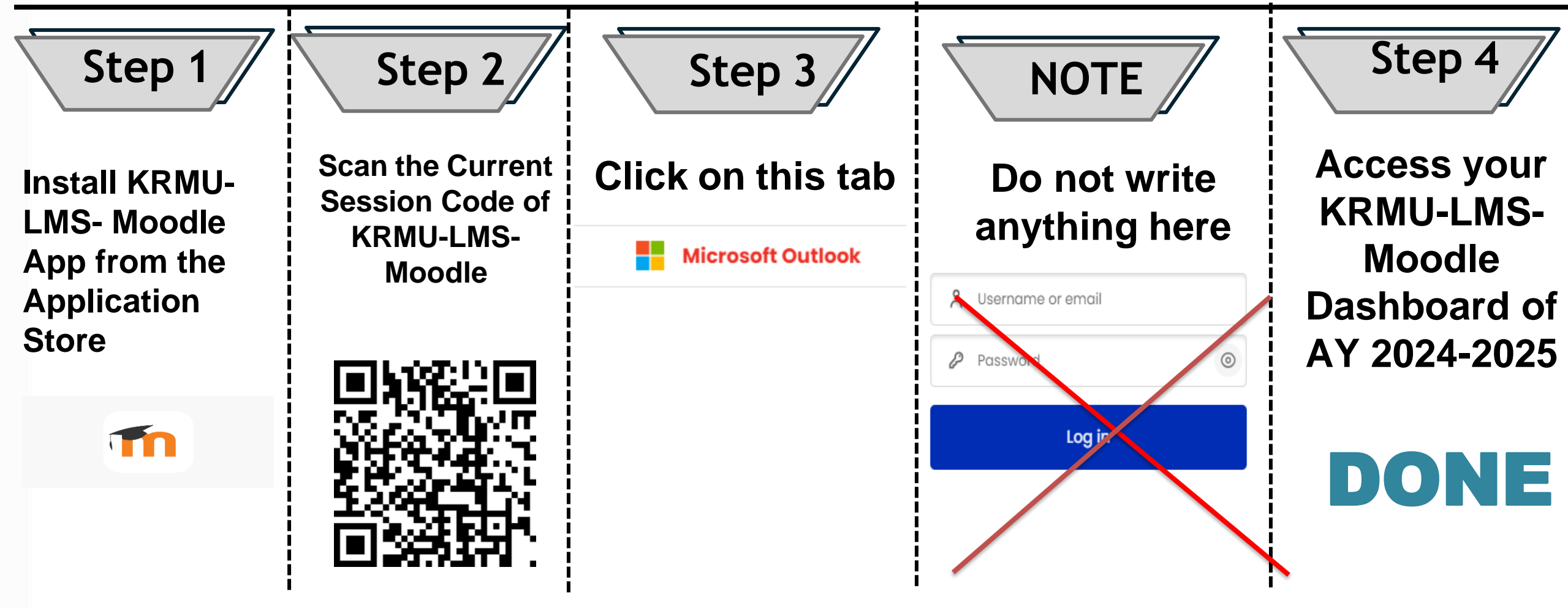

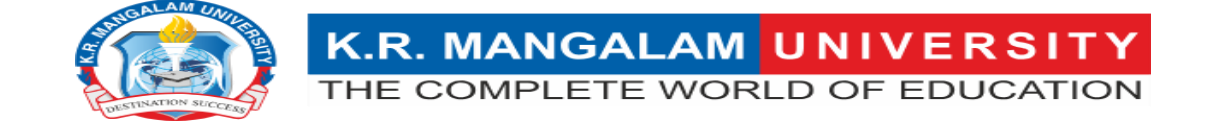

## **Important Notice**

There is no separate Login Id for KRMU-LMS-Moodle. To Access KRMU-LMS-Moodle Get Microsoft Outlook Credentials from <u>registraroffice@krmangalam.edu.in</u> or What's App- 9311355960.

You can directly Login to KRMU-LMS-Moodle by clicking on Microsoft Outlook Tab given on your Moodle App.

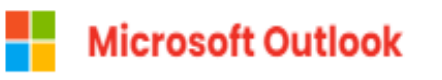

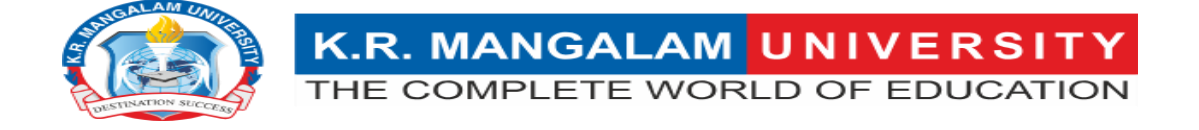